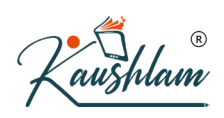

# **Export/Import of Data**

# **Export Data in TallyPrime**

With TallyPrime, you can not only maintain your business data but also export it in a jiffy. You can export masters and transactions from anywhere in the product, without moving out from the screen in which you are working. You can also export the reports in different formats, as per your business requirements.

**Export Masters** – For ease of using existing masters in another company.

**Export Transactions** – For ease of using existing masters in another company, and for sharing the data with customers. For example, instead of printing the hard copies of transactions, you can save paper by exporting the transactions and sharing with concerned persons.

**Export Reports** – For reporting, as per your business needs.

**Configure Export** – For setting the options as needed for masters/transactions/reports, and maintaining common settings for export across the product.

When you export data in TallyPrime to import it into another company, ensure the following:

- Company features of exporting and importing company have the same settings.
- Using the XML format, export the masters first, and then export the transactions.

# **Reuse/Share Existing Data | Export Masters and Transactions**

You may want to maintain the chart of accounts of the new company, with the same masters as that of the existing company. Also, you may want to copy the transactions up to a specific date from the existing company into

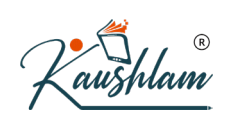

the new company. In these scenarios, you can export the masters and transactions from the existing company in XML format, and import them into the new company.

#### **Export Masters and Transactions**

You can export masters and transactions created in a company, in different formats. You can also choose the type of masters and transactions to export. Masters and transactions exported in XML format can be imported into TallyPrime using the <u>Import</u> feature.

- 1. Press Ctrl+E (Export) > Masters/Transactions.
- 2. Press C (Configure), and configure the options as needed.
- a. To export Masters, set the options as needed.
- Select the **Type of Masters** for export.

You can select only a specific type of master (for example, ledger), or all the accounting/inventory masters, and so on. If you want to export all the masters available in the data, select **All Masters**.

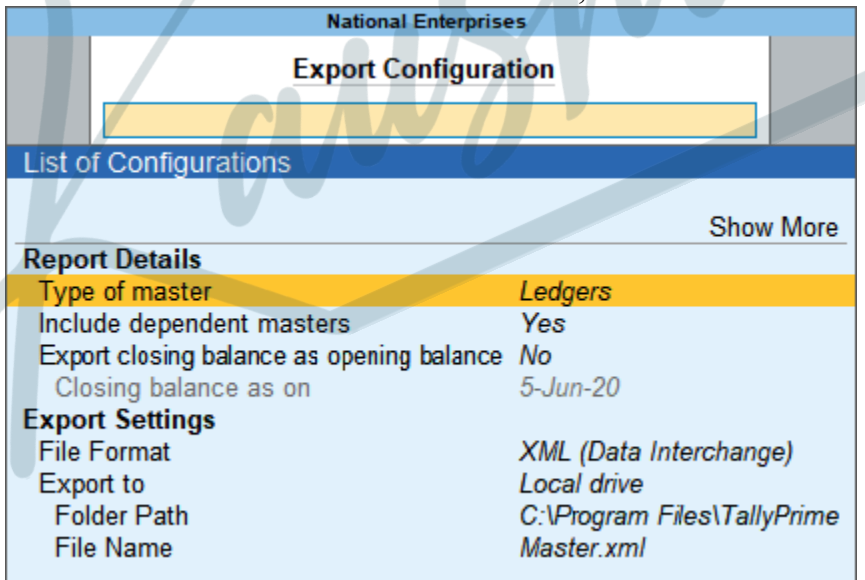

• If you want to include the masters that are linked to the **Type of Masters** selected for export, set the option **Include dependent masters** to **Yes**.

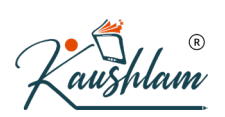

- If you want to consider the closing balances of all the ledgers as opening balances for the next financial year, set Export closing balance as opening balance, set it to Yes. Otherwise, retain it as No.
- b. To export transactions, set the options as needed.
- Select the **Type of Voucher entries** for export. You can select only the accounting vouchers or inventory vouchers or all the vouchers.
- If you want to include the masters that linked to the masters used in the **Type of Voucher entries** selected for export, set the option **Include dependent masters** to **Yes**.
- If you want to export the order vouchers linked to the selected voucher entries, set **Exclude order vouchers** to **No**.
- Select the period for which you are exporting the vouchers.

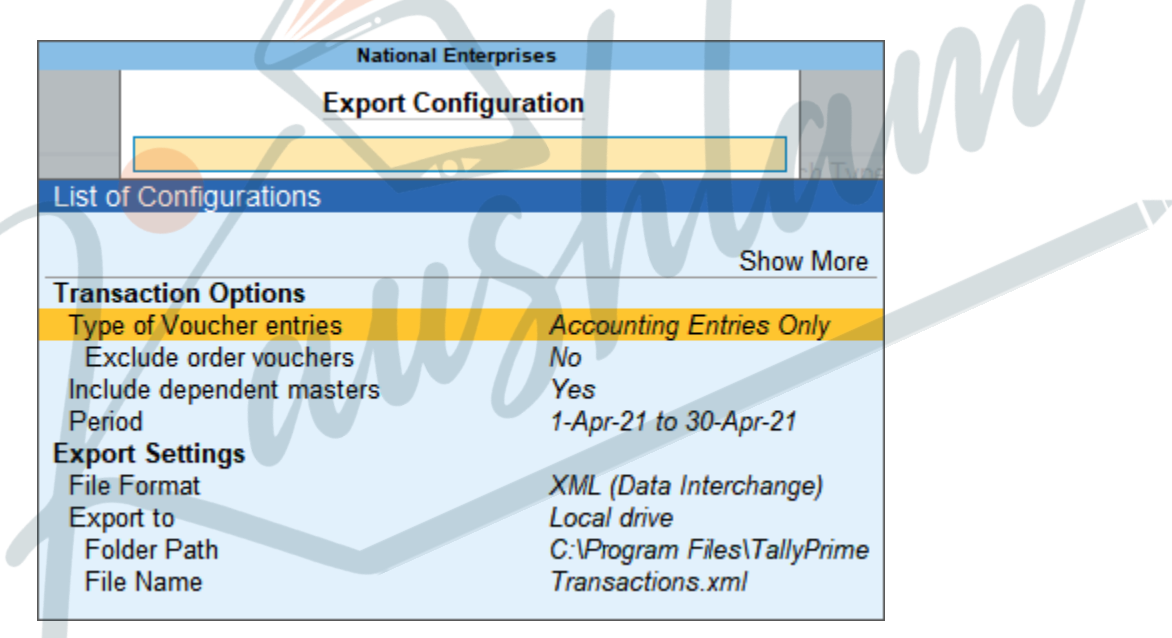

- c. Specify the Export Settings for masters and transactions.
- Select the File Format.
- Select XML if you want to import this data into another company, or to any other software.
- Select **ASCII** if you want to export it as a comma separated text file, which is widely used for sending data using e-mail.
- Select the Folder Path.
- The File Name appears automatically. You can change it, if needed.

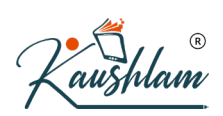

- Press **Esc** to return to the **Export** screen.
- 3. Press E (Send) to export.

The exported file will be saved in the Folder Path selected while exporting the data.

### Export Vouchers in PDF format | Export Vouchers from Day Book

If you need to view the transaction details of Day Book as a .pdf file, you can export it by selecting the file format as PDF.

- Press Alt+G (Go To) > select Day Book > press Enter. Alternatively, Gateway of Tally > select Day Book > press Enter.
- 2. Select the period.
- 3. Select the transactions for export.
- a. To export all the transactions, press **Ctrl+E** without selecting any transactions.
- b. To export only the required transactions, select the transaction using Spacebar > press Ctrl+E.
- 4. Press C (Configure) > and select the File Format as PDF (Read-only document).
- 5. Select the Folder Path. Set the other options as needed > and press Esc to return to the Day Book Export screen.
- 6. Press E (Send) to export the report as a PDF.

#### Export Reports | Final Accounts Reports, Common Reports, Reminder Letters, Confirmation of Accounts

You may need to export the reports available in TallyPrime for different reporting purposes. Similar to exporting masters and transactions, you can export the reports to a specific folder path, using any of the supported file formats.

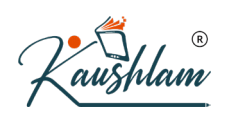

## **Export Reports**

You can export the reports in different file formats, as required for your business needs.

- 1. From any report screen, press **Ctrl+E** to open the **Export** screen. Let us consider the **Export** screen of **Balance Sheet**, and configure the options as needed.
- a. Press C (Configure).
- b. Under **Report Details**, set the options as needed. In case of **Balance Sheet**:
- Set Show Vertical Balance Sheet to Yes, to change the representation of details from horizontal to vertical format.
- Set Show Base Currency to Yes, when you are dealing in more than one currency, and need to view the name of the base currency at the top of the report.
- c. Under Company Details, set Show Company Name to Yes.
- d. Under Export Settings, set the options as needed.
- Select the required File Format.
- Select the Folder Path.
- The File Name appears by default, which can be changed as needed.
- e. Press Esc to return to the Export screen.

| Format of Report            | : Condensed                   |
|-----------------------------|-------------------------------|
| Show Vertical Balance Sheet | : No                          |
| Include Working Capital     | : Yes                         |
| File Format                 | : PDF (Read-only document)    |
| Export to                   | : Local drive                 |
| Folder Path                 | : C:\Program Files\TallyPrime |
| File Name                   | : BSheet.pdf                  |
| C: Configure                | E: Send                       |

2. Press E (Send) to export the report to the specified Folder Path.

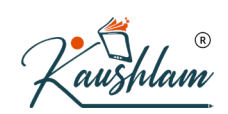

Similarly, you can set the options as needed, before exporting each report.

## **Export Reminder Letters**

You may want to communicate to your debtors about the details of outstanding amounts. For this purpose, you can export the following reports as a reminder letter, and share it with the concerned parties.

- 1. Bills Receivable
- 2. All Ledger Outstandings
- 3. Ledger Outstandings 👞
- 4. Group of Account Outstandings
- 5. Group Outstandings

You can export the reminder letters in any of the supported file formats.

- 1. Open the Export Configuration screen of the required report.
- a. Press Alt+E (Export) > Others > select any of the report listed above.
- b. Press C (Configure).
- 2. Enter the **Period** > select the **Report Type** as **Reminder Letter**.

| Report Details |                   | Report Type       |
|----------------|-------------------|-------------------|
| Report Type    | : Reminder Letter | Bills Outstanding |
|                |                   | Reminder Letter   |
| un to          | . LUCALUNYE       |                   |

- 3. Enter the ageing range for overdue bills.
- a. In the **Company Ageing Analysis** report, enter the range of days for which the bills have been overdue. Specify the range as per the credit

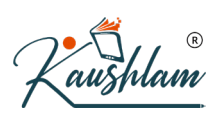

## policies of your business.

| Company Ageing Alteration |                               |    |           |  |  |  |
|---------------------------|-------------------------------|----|-----------|--|--|--|
|                           | Company: National Enterprises |    |           |  |  |  |
| From                      | : 0                           | То | : 30      |  |  |  |
| From                      | : 30                          | То | : 60      |  |  |  |
| From                      | : 60                          | То | : 90      |  |  |  |
| From                      | : 90                          | То | : 0       |  |  |  |
|                           |                               |    | Accept ?  |  |  |  |
|                           |                               |    | Yes or No |  |  |  |

- b. Press Enter to accept the screen.
- 4. Set the other report details as needed.
- a. Select **Reminder Letter information** > press **Enter** > and update the information, if needed.
- b. Set the options Show Due On and Show Overdue Days to Yes, to view these details in separate columns of the exported file.
- c. Specify the **Designation of Signing Authority** to display the same in the footer of the exported file.
- 5. Under Export Settings, set the options as needed.
- a. Select the File Format > press Enter > and select one of the formats.

|             | Export Settings                               | List of File Formats                                                                        |
|-------------|-----------------------------------------------|---------------------------------------------------------------------------------------------|
| File Format | : Excel (Spreadsheet)                         | ASCII (Comma Delimited)                                                                     |
|             |                                               | Excel (Spreadsheet)                                                                         |
| Path        | : C:\Program Files\TallyPrime<br>: Bills.xlsx | HTML (Web-Publishing)<br>JPEG (Image)<br>PDF (Read-only document)<br>XML (Data Interchange) |

Based on the **File Format**, the options under **Export Settings** will appear. You can set the options as needed.

b. Select the Folder Path and press Enter > and select the required path.

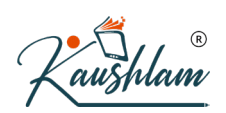

c. The File Name appears by default, which can be changed, as needed.

| National Enter                   | prises                     |      |
|----------------------------------|----------------------------|------|
| Export Config                    | uration                    |      |
|                                  |                            |      |
| List of Configurations           |                            |      |
|                                  | Show Mr                    | lore |
| Report Details                   |                            |      |
| Period                           | 1-Apr-21 to 30-Apr-21      |      |
| Report Type                      | Reminder Letter            |      |
| Reminder Letter information      |                            |      |
| Show Due On                      | Yes                        |      |
| Show Overdue Days                | Yes                        |      |
| Show Bills in Foreign Exchange   | No                         |      |
| Include Post-dated Vouchers      | No                         |      |
| Company Details                  |                            |      |
| Show Bank details                | No                         |      |
| Bank Name                        |                            |      |
| Show Company Name                | Yes                        |      |
| Show Company Address             | Yes                        |      |
| Party Details                    |                            |      |
| Show Contact details             | No                         |      |
| Footer Information               |                            |      |
| Designation of Signing Authority | Finance Manager            | ΛV   |
| Export Settings                  | Event (Samadahaat)         |      |
| Lindate existing file            | Vos                        |      |
| Export to                        | Local drive                |      |
| Export to<br>Folder Path         | C:\Program Files\TallyPrir | ime  |
| File Name                        | Bills visv                 |      |
|                                  | Dino.nox                   |      |

- d. Press Esc to return to the Export screen.
- 6. Press E (Send) to export the report as Reminder Letter.

## **Export Confirmation of accounts**

You may want to confirm the details of accounts maintained with the concerned parties as on a specific date. For this purpose, you can export the following reports as confirmation of accounts, and share it with the concerned parties.

- 1. Cash Book
- 2. Bank Book
- 3. All Ledger Accounts

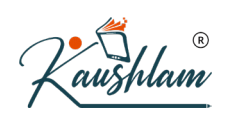

- 4. One Ledger Account
- 5. Group of Accounts

You can export the confirmation of accounts in any of the supported file formats.

- 1. Open the Export Configuration screen of the required report.
- a. Press Alt+E (Export) > Others > select any of the report listed above.
- b. Press C (Configure).
- 2. Enter the **Period** > select the **Report Type** as **Confirmation of** Accounts.

| Report Details |                            | Report Type              |
|----------------|----------------------------|--------------------------|
| Report Type    | : Confirmation of Accounts | Confirmation of Accounts |
|                |                            | Ledger Accounts          |
| i onnat        |                            |                          |

- 3. Set the other report details as needed.
- a. Select Show More and press Enter.
- b. Select **Provide Confirmation Statement** > press **Enter** > and update the information, if needed.
- c. Specify the **Designation of Signing Authority** to display the same in the footer of the exported file.
- 4. Under Export Settings, set the options as needed.
- a. Select the required **File Format** > press **Enter** > and select one of the formats.

|             | List of File Formats                          |                                                                                             |
|-------------|-----------------------------------------------|---------------------------------------------------------------------------------------------|
| File Format | Excel (Spreadsheet)                           | ASCII (Comma Delimited)<br>Excel (Spreadsheet)                                              |
| Path<br>me  | : C:\Program Files\TallyPrime<br>: Bills.xlsx | HTML (Web-Publishing)<br>JPEG (Image)<br>PDF (Read-only document)<br>XML (Data Interchange) |

b. Based on the File Format, the options under Export Settings will appear. You can set the options as needed.

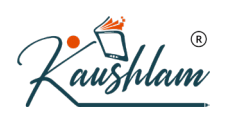

- c. Select the **Folder Path** and press **Enter** > and select the required path.
- d. The File Name appears by default, which can be changed, if needed.

| National Enter                   | prises                    |     |
|----------------------------------|---------------------------|-----|
| Export Config                    | uration                   |     |
|                                  |                           |     |
|                                  |                           |     |
| List of Configurations           |                           |     |
|                                  | Chavelan                  |     |
| Papart Dataila                   | Show Les                  | ess |
| Pariod                           | 1 Apr 21 to 30 Apr 21     |     |
| Report Type                      | Confirmation of Accounts  | s   |
| Show Narrations                  | No                        |     |
| Format of Report                 | Condensed                 |     |
| Show Mode of Payment             | No                        |     |
| Show additional Bank details     | No                        |     |
| Type of Voucher entries          | All Vouchers              |     |
| Select Groups/Ledgers            | No                        |     |
| Provide Confirmation Statement   | <value exists=""></value> |     |
| Company Details                  |                           |     |
| Show GSTIN/UIN                   | Yes                       |     |
| Show Tax Registration No         | No                        |     |
| Show PAN/Income Tax No           | Yes                       |     |
| Show Company Name                | Yes                       |     |
| Show Company Address             | Yes                       |     |
| Show Phone No.                   | No                        |     |
| Show Website                     | No                        |     |
| Snow CIN                         | Yes                       |     |
| Show Contact details             | Vas                       |     |
| Show Contact details             | Vos                       |     |
| Show Tax Registration No         | No                        |     |
| Show CST Registration number     | No                        |     |
| Show PAN/Income Tax No           | Yes                       |     |
| Footer Information               |                           |     |
| Designation of Signing Authority | Finance Manager           |     |
| Export Settings                  | -                         |     |
| Encoding Language                | Default (All Languages)   |     |
| File Format                      | Excel (Spreadsheet)       |     |
| Worksheet Name                   | Group: Sundry Debtors     |     |
| Update existing file             | Yes                       |     |
| Show formatted excel             | Yes                       | -   |
|                                  | 5                         | 5 🔻 |

- e. Press Esc to return to the Export screen.
- 5. Press E (Send) to export the report as Confirmation of Accounts.

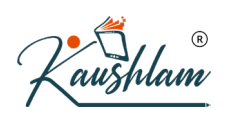

# **Export Settings | Easy Access to Export-Related Options**

In TallyPrime, you can define common settings related to folder path and company details, define the top margin, and enable it to capture the date and time of export. If you are using the banking feature, you can define the folder path for payment instructions as well. Apart from this, you can configure the information that needs to be captured in each report, and select the export format, as per your business needs.

### **Configure Export Feature | Common Settings for Export**

In TallyPrime, you can define the settings for some of the configurations which are common for exporting any report from a single list of configurations. The configurations set here will be retained and displayed in the **Export** screen of masters, transactions and reports.

#### Press Alt+E (Export) > Configuration.

| National Enterprises                                    |                       |           |
|---------------------------------------------------------|-----------------------|-----------|
| Export Configuration                                    |                       |           |
|                                                         |                       |           |
|                                                         |                       |           |
| List of Configurations                                  |                       |           |
|                                                         |                       | Show More |
| General                                                 |                       |           |
| Location of Import/Export Files                         | C:\Program Files\Tall | lyPrime   |
| Open file after export                                  | Yes                   |           |
| Banking                                                 |                       |           |
| Folder path for Payment Instructions                    | C:\Program Files\Tall | lyPrime   |
| Additional Information                                  |                       |           |
| Export base currency symbol along with the amount       | No                    |           |
| Header Information                                      |                       |           |
| Top Margin of Reports (in Inches)                       | 0.50                  |           |
| Show Date Range of Report                               | Yes                   |           |
| Show Date and Time of Reports                           | No                    |           |
| Show Date and Time of Voucher printing                  | No                    |           |
| Company Details                                         |                       |           |
| Include company logo (applicable to Print/Export/Email) | No                    |           |
| Show Company Name                                       | Yes                   |           |
| Show Company Address                                    | Yes                   |           |
|                                                         |                       |           |

Some of the configurations are explained below:

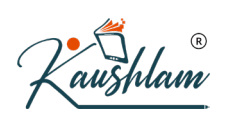

- 1. Location of Import/Export Files set the folder path to save the exported or imported file.
- 2. **Open file after export** set this to **Yes**, to open the folder to which the file has been exported. You can immediately access the exported file, without having to search for the folder or the exported file.
- 3. Folder path for Payment Instructions set the folder path to which the payment instructions need to be exported.
- 4. Export base currency symbol along with the amount set it to Yes if you are maintaining multiple currencies, and want to capture the currency symbol along with the amount.
- 5. Top Margin in Reports (in Inches) by default the top margin is set to 0.5. You can change this as needed, and the same will appear in the Export screens of masters, transactions and reports.
- 6. Show Date Range of Reports by setting this to Yes, you can enter the period (From and To dates) before exporting the masters, transactions and reports.
- 7. Show Date and Time of Reports when you set this to Yes, the date and time at which the reports were exported, will appear in the exported files.
- 8. Show Date and Time of Voucher Printing when you set this to Yes, the date and time at which the transactions were exported, will appear in the exported files.

Each time you open the **Export** screen of master/transaction/reports, the global settings done in the **Export Configuration** screen (Alt+E (Export) > Configuration) will appear. You can override the same in the **Export** screen of each master, transaction, and report.

#### **Export Settings for Masters, Vouchers, or Reports**

For each master, transaction, and report, only the relevant options will appear. For example, if you are exporting Balance Sheet, the **Export Configuration** screen appears as shown below:

| · € III ® |  |
|-----------|--|
| Kaushlam  |  |

| National Enterprise                        | 25                          |
|--------------------------------------------|-----------------------------|
| Export Configura                           | tion                        |
|                                            |                             |
| List of Configurations                     |                             |
|                                            |                             |
|                                            | Show More                   |
| Report Details                             |                             |
| Show Percentages                           | No                          |
| Exclude Accounts with zero Closing Balance | No                          |
| Auto Column                                | <b>.</b>                    |
| Format of Report                           | Condensed                   |
| Show Vertical Balance Sheet                | No                          |
| Method of showing Balance Sheet            | Liabilities / Assets        |
| Include Working Capital                    | No                          |
| Scale Factor                               | Default                     |
| Display name for Ledgers and Groups        | Name Only                   |
| Show Base Currency                         | No                          |
| Company Details                            |                             |
| Show Company Name                          | Yes                         |
| Show Company Address                       | Yes                         |
| Export Settings                            |                             |
| File Format                                | Excel (Spreadsheet)         |
| Update existing file                       | Yes                         |
| Export to                                  | Local drive                 |
| Folder Path                                | C:\Program Files\TailyPrime |
| File Ivame                                 | DSneet.xisx                 |

Each time you open the **Export** screen of master/transaction/reports, the <u>global settings</u> done in the **Export Configuration** screen (**Alt+E** (Export) > **Configuration**) will appear. You can override the same in the **Export** screen of each master, transaction, and report.

Some of the configuration options are explained below:

- File Format select the format in which you want to export the report.
- ASCII (Comma Delimited) when you select this format, the data gets exported as a plain text separated with commas, and saved with the extension .txt. This file format is widely used for sending data using e-mail.
- **Excel (Spreadsheet)** when you select this format, the data gets captured in rows and columns of the Excel file, and saved with the extension .xlsx. The Excel file can be sent as an attachment, and also used to generate graphs for better presentation.

- **HTML (Web-Publishing)** when you select this format, the data gets exported in HTML format, by retaining the colours and formatting. The file gets saved with the extension .html. It can be sent as an attachment and read using an internet browser (best viewed on a higher resolution screen).
- **JPEG (Image)** when you select this format, the report gets exported as an image file, and saved with the extension .jpg. The image file generated is non-editable, platform-independent, and supports the highest level of compression. You need to specify the paper orientation and paper size. This image file can be e-mailed as an attachment to a recipient, viewed using an image viewer, and printed.
- **PDF (Read-only document)** when you select this format, the report gets converted to a PDF, and saved with the extension .pdf. While selecting this format, you need to specify the paper orientation and paper size. PDF file can be e-mailed as an attachment to the desired recipient, and viewed using the any PDF reader.
- XML (Data Interchange) when you select this format, the report gets saved in the .xml format. An XML file from TallyPrime has an XML envelope and formatted with XML tags to enable import into other computers. When two computers are running different versions of TallyPrime, the XML data can be directly imported using the import feature, without re-formatting.
- Update existing file when you set this to Yes, the newly exported file will overwrite the file which was exported earlier.
- Folder Path you can select the folder to which you want to export the file. Based on the Folder Path, the information required for Export to will appear.
- File Name by default, a specific file name will appear based on the selected format. You can change it as needed.

Additionally, using the buttons in the right-button bar, you can set the File Format, Folder Path and File Name without pressing C (Configure) from the Export screen.

|                                                        |                                                |   | $\longrightarrow$ | F6: Export to   |
|--------------------------------------------------------|------------------------------------------------|---|-------------------|-----------------|
|                                                        |                                                |   |                   | F7: Title       |
|                                                        |                                                |   | $\longrightarrow$ | F8: File Format |
| Export                                                 |                                                | _ |                   | F9              |
| Format of Report                                       | : Condensed                                    |   |                   | F10             |
| Show Vertical Balance Sheet<br>Include Working Capital | : No<br>: No                                   |   |                   |                 |
| File Format                                            | : Excel (Spreadsheet)                          |   |                   |                 |
| Export to<br>Folder Path                               | : Local drive<br>: C:\Program Files\TallyPrime |   |                   |                 |
| File Name                                              | : BSheet.xlsx                                  |   |                   |                 |
|                                                        |                                                |   |                   |                 |
| C: Configure                                           | E Send                                         |   |                   |                 |
|                                                        |                                                |   |                   |                 |
|                                                        |                                                |   |                   |                 |

- Press F6 (Export to) to define the Folder Path and File Name. The Export to information will appear based on the Folder Path.
- Press Alt+F7 (Company Details), and enable the options based on the information that needs to be exported.
- Press **F8** (File Format) to select the format in which you want to export the report.

# Import Data in TallyPrime

With TallyPrime, you can not only maintain your business data, but also easily import the masters and transactions from anywhere in the product. You can import the data from the screen in which you are working, without moving out of your ongoing work.

## **Import Masters**

The company features that were enabled while <u>exporting the data</u> should be enabled in the company in which the data is imported. Let us consider that you want to import masters created in National Enterprises (Bangalore) to a new company – National Enterprises (Chennai). The options **Maintain stock categories** and **Maintain batch-wise details** must have been abled in National Enterprises (Bangalore) before exporting the masters. To import masters into National Enterprises (Chennai), you need to ensure that both the options **Maintain stock categories** and **Maintain batch-wise details** are enabled in National Enterprises (Chennai) before importing.

- 1. Press Alt+O (Import) > Masters.
- 2. Enter the name of the .xml file to be imported, if the file is located in the TallyPrime application folder.

```
Note: By default, the export location is the TallyPr
ime installation folder, which is also the default i
mport location. Therefore, it is not required to spe
cify the file path during import. If the path is oth
er than the installation folder, then you must speci
fy the exact location path, for example, C:\Export_F
iles\XML\Master.xml or C:\Export_Files\XML\DayBook.x
ml.
```

3. In **Behaviour of import if master already exists**, select **Combine Opening Balances** to import the data of different branches and consolidate the opening balances. You can also select this option when the opening balances of existing masters are zero and need to be overwritten by the balances in the data being imported.

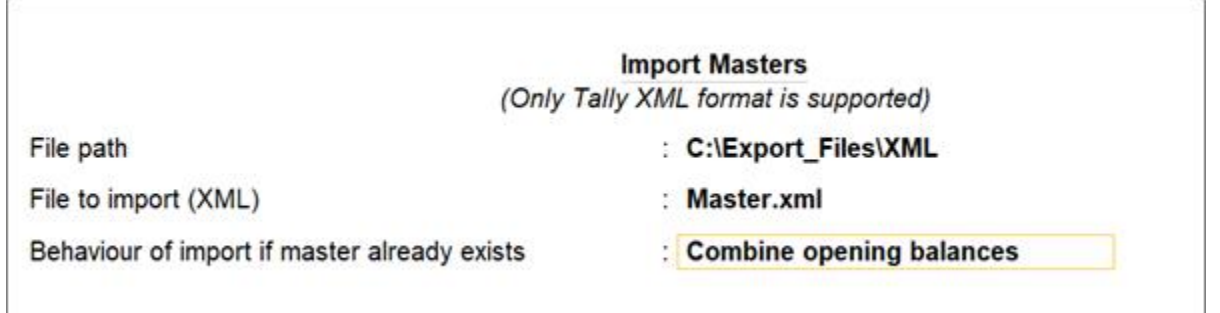

4. Press Enter to import.

Go to **Chart of Accounts** to view all the masters that have been imported. You can also open the file Tally.imp located in the TallyPrime installation folder to view the import log.

#### **Import Transactions**

<u>Vouchers exported</u> in the XML format can be imported into TallyPrime using the Import Vouchers option. You can import vouchers from one company to another in TallyPrime. Some of the scenarios are:

- Importing data from third-party applications
- Migrating to a later release
- Data corruption/loss

To import transactions,

- 1. Press Alt+O (Import) > Transactions.
- 2. Enter the name of the .xml file to be imported, as shown below:

| Import Transactions<br>(Only Tally XML format is supported) |                       |  |
|-------------------------------------------------------------|-----------------------|--|
| File path                                                   | : C:\Export_Files\XML |  |
| File to import (XML)                                        | : Transaction.xml     |  |

Note: By default, the export location is the TallyPr ime installation folder, which is also the default i mport location. Therefore, it is not required to spe cify the file path during import. If the path is oth er than the installation folder, you must specify th e exact location path, for example, C:\Export\_Files\ XML\Master.xml or C:\Export\_Files\XML\DayBook.xml

- 3. Press Enter to import.
- **Note:** You can open the file Tally.imp located in the TallyPrime installation folder to view the imported vouchers.

# Import Bank Statement

You can update your Bank Reconciliation report by importing bank statements to TallyPrime in a matter of seconds.

To import a bank statement, press Alt+O (Import) > Bank Details.

# **Configure for Import**

TallyPrime provides many configuration options that you can enable or disable to suit your business needs.

• Press Alt+O (Import) > Configuration.

| National Enterprises                                   |             |           |
|--------------------------------------------------------|-------------|-----------|
| Import Configuration                                   |             |           |
|                                                        |             |           |
| List of Configurations                                 |             |           |
|                                                        |             |           |
|                                                        |             | Show Less |
| General                                                |             |           |
| Location of Import/Export Files                        | D:\OneDrive |           |
| Ignore errors during import                            | No          |           |
| Overwrite voucher when a voucher with same GUID exists | No          |           |
| Import batch size                                      |             |           |
| Enable detailed log (tally.imp)                        | No          |           |
| Banking                                                |             |           |
| Location of new bank statements                        | D:\OneDrive |           |
| Location of imported bank statements                   | D:\OneDrive |           |
| Location of new intermediate files                     | D:\OneDrive |           |
| Location of imported intermediate files                | D:\OneDrive |           |
|                                                        |             |           |

- Location of Import/Export Files set the folder path to save the exported or imported file.
- Ignore errors during import This option will ignore the errors that may occur during import, and continue to import. However, errors while importing data will be logged into the Tally.imp file that is generated in the TallyPrime folder.
- Overwrite vouchers when a voucher with same GUID exists If a voucher is exported and imported back to the same company, a duplicate voucher gets created when this option is enabled. Set it to No to overwrite the duplicate vouchers. If the vouchers are exported from one company and imported in a different company, then the vouchers will be overridden irrespective of the option being enabled or disabled.